# LA GARD

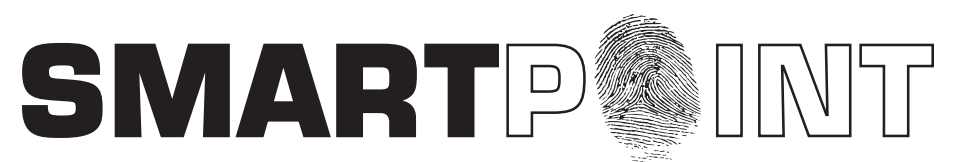

# Biometric Recognition Safe Locking System

# TOTAL AUDIT OPERATING INSTRUCTIONS

#### TOTAL AUDIT OPERATIONS

- Retrieve Lock Status
- Retrieve Lock Report
- Audit Lock (via the logic module or via the lock itself) Shows last 4000 events
- Audit Logic Module Shows last 1000 events
- Audit Export to Excel or to Total Audit (\*.taf) file

## **RETRIEVE STATUS REPORT (STATUS REQUEST)**

#### PC must be connected directly to lock. Real time information for each lock, including:

- Solenoid status (activated or not)
- Mode (Pre-Setup or Operational)
- External Input (active or inactive)
- Bolt Switch Detection (N/A, Closed, Open, Opened and then Closed)
- Lock State (Normal, Time Delay, Open Window, Time Penalty)
- List can be exported in Excel format

## LOCK CONFIGURATION (REPORT REQUEST)

PC must be connected directly to lock. Set-up report for each lock, including:

- Lock Name
- Software version for the lock
- Time Delay (minutes 0-99)
- Open Window (minutes 1-19)
- Mode (Standard, Time Delay, Override, Dual Code, Silent Alarm)
- Lock ID
- Battery with Battery Low Counter (cleared after battery change)
- Lock State (Standard, Bolt Switch Detected, Pre-Setup Ended, LED/Button Interface Mode for use with open device, RTC Detected, Memory Detected)
- List can be exported in Excel format

#### AUDIT DOWNLOAD (LOCK AUDIT REQUEST)

Can be retrieved either directly from lock or through the Logic Module. Each lock will record the last 4000 operations. The following information will be shown on the audit report:

- Number
- Date
- Time
- Last Name, First Name, Middle Initial
- Action

# USING TOTAL AUDIT

# Requires Logic Module Programming/Audit Cable (P/N 2041)

- 1. Double click on "Total Audit" icon on your desktop OR
- 2. Select File then Open Total Audit (see screen 1).
- 3. Select Option, Status, Report, Audit Lock or Audit Controller (Logic Module), (see screen 2).
  - Make sure that the COM port is set to the correct port for the Serial Cable.

| 🛅 LA GARD | ×    | Documentation                     | 🛃 SmartPoint/Smar | Linc II TotalAudit |            |                       |
|-----------|------|-----------------------------------|-------------------|--------------------|------------|-----------------------|
|           |      | 🕔 DST Setup                       | Menu Help         |                    |            |                       |
|           |      | 🌼 SmartPoint - SmartLinc II Setup |                   |                    |            |                       |
|           |      | CotalAudit                        | Status            | Report             | Audit Lock | Audit Logic<br>Module |
|           | Scre | een 1                             |                   |                    | ]          |                       |
|           |      |                                   | N.                | Sci                | reen 2     |                       |

## STATUS REQUEST

# Requires Programming Assembly, Lock Cable & Serial Interface (P/N 2034)

- 1. Plug Interface and cable into PC and open Total Audit software on PC.
- 2. Connect Interface to ENT port on lock.
- 3. Connect power to the lock.
- 4. Click on "STATUS" button (see screen 3).
- 5. Select the correct COM port and Lock ID (see screen 4).
- 6. Click "GET STATUS" button (see screen 4).
  - Report screen will look like the example below (see screen 5).
  - List can be exported in excel format (see screen 8).

| SmartPoint/Smart | Linc II TotalAudit |            |                       | Request Lock Status | El ock Status                                          |                                                                   |
|------------------|--------------------|------------|-----------------------|---------------------|--------------------------------------------------------|-------------------------------------------------------------------|
| Menu Help        |                    |            | Pat I                 | rie<br>Lock Status  |                                                        |                                                                   |
| Status           | Report             | Audit Lock | Audit Logic<br>Module | Look ID: 1 1        | hem<br>Anode<br>External Input<br>Bolt switch<br>State | Status<br>Not active<br>Operational<br>Active<br>Closed<br>Normal |
|                  | Scr                | reen 3     |                       | Screen 4            | s                                                      | creen 5                                                           |

# LOCK REPORT REQUEST

#### **REPORT REQUEST**

#### Requires Programming Assembly, Lock Cable & Serial Interface (P/N 2034)

- 1. Plug Interface and cable into PC and open Total Audit software on PC.
- 3. Connect Interface to ENT port on lock.
- 4. Connect power to the lock.
- 5. Click on "REPORT" button (see screen 3).
- 6. Select the correct COM port and Lock ID (see screen 6).
- 7. Click "GET REPORT" button (see screen 6).
  - Report screen will look like the example below (see screen 7).
    - List can be exported in Excel format (see screen 8).

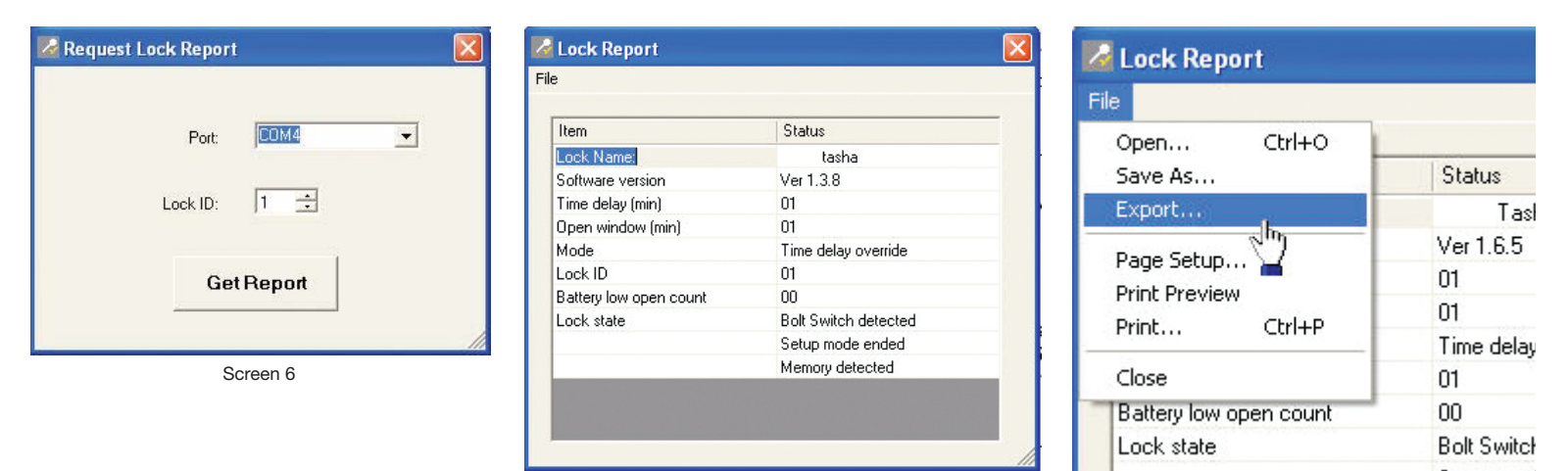

Screen 7

Screen 8

# LOCK AUDIT

# LOCK AUDIT REQUEST - VIA LOCK

- Requires Programming Assembly, Lock Cable & Serial Interface (P/N 2034)
- 1. Plug Interface and cable into PC and open Total Audit software on PC.
- 2. Connect Interface to ENT port on lock.
- 3. Connect power to the lock.
- 4. Click on "AUDIT LOCK" button (see screen 9).
- 5. Select the correct COM port and Lock ID (see screen 10).
  - Leave the VIA LOGIC MODULE box unchecked.
- 6. Select whether all records are to be downloaded or number of records in increments of 10.
- 7. Select a date range to be downloaded or leave blank to download all.
- 8. In the software window, select "GET DATA" button (see screen 10).
- Report screen will look like the example below (see screen 11).

NOTE: By clicking the "GET USER NAMES FROM FILE" button, user name information can be added to the audit download. User name information is stored in a PC file only, not in the Logic Module or Lock (see screen 12).

Request Lock Audit Data 🐱 SmartPoint/SmartLinc II TotalAudit **Record Selection** Port NUME ٠ Menu Help · Al records Via Logic Module H incod C Fed Lock ID: 1 -Audit Logic Audit Lock Status Report... Module... Get User Names from File Date Flance Star 10 • Screen 9 C007-13-2011 55 Feb . Get Date Screen 10 Select Users file to relead 🖾 Lock Audit Report Look in: C Users • • B 🗗 🔟 • Lock ID: tasha.users Ò LastNa N Date Time **First Nam** MI Action My Recent Documents 2007-09-06 13:06:39 Audit File Request Master1 2007-08-28 11:10:24 User 5 Solenoid Ac 2 0 2007-08-28 11:10:24 3 User 5 Access Decktop 4 2007-08-28 11:10:20 General Access 2007-08-28 11:09:11 User 5 Time Delay Start 6 2007-08-28 11:09:11 User 5 Acc 2007-08-28 10:54:56 General M Solenoid Activati 10:54:56 8 2007-08-28 **General Man** Access 10:54:44 2007-08-28 User 5 Acce

Time Delay Star

Time Delay Ch

Solenoid Active

Time Delay Change

1

Access

Access

Access

User lies (\* user)

٠

Open

Cancel

Filenatie

Files of type

Screen 11

# LOCK AUDIT REQUEST - VIA LOGIC MODULE

10-53-27

10:53:27

10:53:08

10:12:29

10:12:29

10:12:17

10:11:40

# Requires Logic Module Programming/Audit Cable (P/N 2041)

User 5

User 5

Master1

User 5

User 5

General

Moster1

- 1. Plug Interface and cable into PC and open Total Audit software on PC.
- 2. Connect cable to port on Logic Module.

10

11

12

13

14

15

16

2007-08-28

2007-08-28

2007-08-28

2007-08-28

2007-08-28

2007-08-28

2007-08-28

- 3. Follow instructions below for either the MASTER or MANAGER code menu to enable PC Link.
- 4. Click on "AUDIT LOCK" button (see screen 9).
- 5. Select the correct COM port and Lock ID (see screen 10).
  - Check the VIA LOGIC MODULE box.
- 6. Select whether all records are to be downloaded or number of records in increments of 10.
- 7. Select a date range to be downloaded or leave blank to download all.
- 8. In the software window, select "GET DATA" button (see screen 10).
  - Report screen will look like the example below (see screen 11).

2

#### MASTER MENU - PC Link

1. Press any key to power up SMARTPOINT.

• Display will show either "ENTER CODE" or SELECT LOCK" when two or more locks are installed.

- 2. Hold down "zero" until the display shows "MASTER CODE, X-X-X-X-X-X-X. Enter the Master code.
- 3. Press the P button four (4) times to select PC Link; the display will show "PC LINK".
- 4. Press the OK button to start communication with the PC.
- 5. Press the P to stop the communication.

## MANAGER MENU - PC Link

- 1. Press any key to power up SMARTPOINT.
- Display will show either "ENTER CODE" or "SELECT LOCK" when two or more locks are installed.
- 2. Hold down OK button; display will show "MANAGER, MENU ACCESS" then "MANAGER CODE, X-X-X-X-X".
- 3. Enter Manager Code (and scan finger, if set up).
- 4. Press the P button two (2) times to select PC Link; the display will show "PC LINK"

tLook

- 5. Press the OK button to start communication with the PC.
- 6. Press the P to stop the communication.

# LOGIC MODULE AUDIT

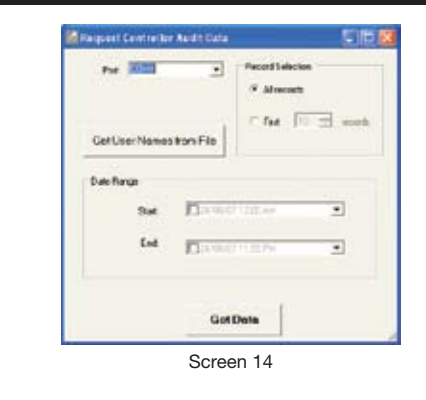

| Oper Cbi+0<br>Save As                                                                                                    |          |      |         |                    |
|----------------------------------------------------------------------------------------------------|----------|------|---------|--------------------|
| Cont                                                                                                    | Time     | Lock | User    | Action             |
| Page Setup                                                                                                    | 15:41:52 | LM   | Mader   | Enter PC Link      |
| hint Preview                                                                                                    | 15:41:48 | LM   | Hader   | Enter Marter Menu  |
| Hint Chi+P                                                                                                    | 15.41.42 | LM   | No use  | PowerUp            |
| and the second second sec | 15:29:30 | LN   | Nouse   | Power Oil          |
| Cose                                                                                                    | 152925   | LN   | Mader   | Leave PC Ink       |
| \$ 03/26/07                                                                                                    | 15:10:32 | LM   | Mader   | Enter PC Link      |
| 7 03/26/07                                                                                                    | 15:10:20 | LM   | Hader   | Enter Marter Menu  |
| 8 03/26/07                                                                                                    | 15:10:20 | LN   | Nouse   | PowerUp            |
| 3 03/26/07                                                                                                    | 13:30:49 | LM   | Nouse   | Power Off          |
| 10 03/26/07                                                                                                    | 13:30:04 | LM   | Manager | Sel Extension Time |
| 11 03/26/07                                                                                                    | 13:29:46 | LM   | Manager | Enter Time meMeru  |
| 12 03/26/07                                                                                                    | 13:29:30 | LM   | Nouse   | PowerUp            |
| 13 03/26/07                                                                                                    | 11:22:04 | LM   | No user | Power Off          |
| 14 03/26/07                                                                                                    | 11:19:56 | LM   | Manager | Sel Extention Time |
| 15 03/26/07                                                                                                    | 11:19:04 | LM   | Manager | Set Extension Time |
| 16 03/26/07                                                                                                    | 11:10:44 | LN   | Manager | Set Extension Time |
| 17 03/26/07                                                                                                    | 11:18:30 | LM   | Manager | Set Extension Time |
| 18 03/26/07                                                                                                    | 11:17:14 | LM   | Manager | Enter Time m-Menu  |
| 19 03/26/07                                                                                                    | 11:17:08 | LM   | No use  | PowerUp            |
| 20 03/26/07                                                                                                    | 11:16:54 | LM   | Nouse   | Power Off          |
| 21 03/26/07                                                                                                    | 1116-46  | 2    | Mader   | Assign Look        |

MASTER CODE

XXXXXXXX

TIME/DATE

PC LINK

PC LINK ENABLED

ENTER CODE

X-X-X-X-X-X

MANAGER

MENU ACCESS

MANAGER CODE

X-X-X-X-X-X

TIME/DATE

PC LINK

PC LINK ENABLED

Screen 15

# LOGIC MODULE REQUEST

nartPoint/SmartLinc II TotalAudit

#### Requires Logic Module Programming/Audit Cable (P/N 2041)

- 1. Plug Interface and cable into PC and open Total Audit software on PC.
- 2. Connect cable to port on Logic Module.

Screen 13

- 3. Follow instructions above for either the MASTER or MANAGER code menu to enable PC Link.
- 4. Click on "AUDIT LOGIC MODULE" button (see screen 13).
- 5. Select the correct COM port and Lock ID (see screen 14).
- 6. Select whether all records are to be downloaded or number of records in increments of 10.
- 7. Select a date range to be downloaded or leave blank to download all.
- 8. In the software window, select "GET DATA" button, see screen 14.
  - Report screen will look like the example above (see screen 15).

PLEASE NOTE: Total Audit report can be exported to Excel after downloading (see screen 15).

NOTE: By clicking the "GET USER NAMES FROM FILE" button, user name information can be added to the audit download. User name information is stored in a PC file only, not in the Logic Module or Lock (see screen 12).